# Instrukcja dotycząca konwersji dokumentów LaTeX do plików w formacie RTF

## 1. Wstęp

Treści zawarte w tym dokumencie mogą być przydatne w przypadku konieczności dokonania konwersji dokumentów tworzonych z wykorzystaniem narzędzi LaTeX do formatu RTF (Rich Text Format). Instrukcja omawia kolejno: instalację niezbędnego oprogramowania, jego konfigurację, samą konwersję, oraz omówienie zmian, których należy dokonać w wygenerowanym pliku RTF. Cały proces zostanie omówiony na przykładzie 64-bitowego systemu Microsoft Windows 7. Dla innych wersji systemu Microsoft Windows należy postępować analogicznie. W przypadku większości dystrybucji Linuksa, by uzyskać pożądaną funkcjonalność, wystarczy zainstalować dedykowany pakiet latex2rtf wraz z jego zależnościami.

## 2. Instalacja oprogramowania

Wszystkie aplikacje wykorzystywane w procesie konwersji stanowią otwarte i darmowe oprogramowanie. Rozpocząć należy od pobrania pakietów instalacyjnych i instalacji następującego oprogramowania (zaleca się wykorzystanie domyślnych parametrów instalacji):

1.LaTeX (<u>http://www.miktex.org/</u>),

2. ImageMagick (<u>http://www.imagemagick.org/</u>),

3. Ghost-script (<u>http://www.ghostscript.com/</u>).

Pakiety instalacyjne programów ImageMagick i Ghost-script w wersjach kompatybilnych z poniższym poradnikiem można znaleźć na stronie pracownika:

http://sdudek.v.prz.edu.pl/materialy-do-pobrania

Jeżeli powyższe hiperłącza nie działają, proszę skopiować wybrany adres i wkleić do wyszukiwarki.

Podczas instalacji programu ImageMagick należy użyć następujących opcji:

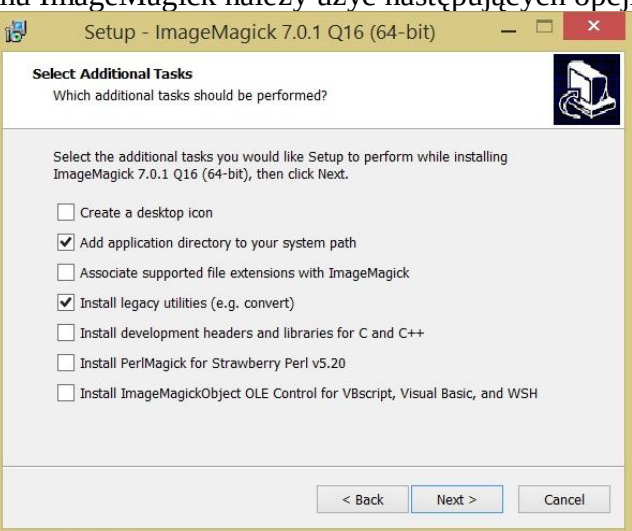

Proponowanym narzędziem dokonującym samej konwersji jest LaTeX2RTF (<u>http://latex2rtf.sourceforge.net/</u>). Najnowsza (w chwili pisania tej instrukcji) i przetestowana w realizacji rozważanego zagadnienia wersja programu to 2.3.10 (<u>http://sourceforge.net/projects/latex2rtf/files/latex2rtf-win/2.3.10/</u>,

http://sourceforge.net/projects/latex2rtf/files/latex2rtf-win/2.3.10/latex2rtf-2.3.10 win.exe/download).

Należy zainstalować program LaTeX2RTF. Zaleca się wykorzystanie domyślnych parametrów instalacji aplikacji.

Warto w tym miejscu wspomnieć, że podczas konwersji wykorzystywane są pliki które powstają przy kompilacji dokumentu LaTeX: plik ".aux", ".bbl". W związku z tym plik "tex"

#### 3. Konwersja pliku

By dokonać konwersji pliku należy:

- 1. Uruchomić program LaTeX2RTF (menu start  $\rightarrow$  wszystkie programy  $\rightarrow$  LaTeX2RTF  $\rightarrow$  LaTeX2RTF);
- 2. W pierwszej zakładce: "General", wybrać pożądany plik wejściowy (plik o rozszerzeniu ".tex"), który chcemy konwertować na "rtf". Bardzo ważnym jest, aby nazwa konwertowanego pliku nie zawierała spacji!!!;

| nput file (LaTeX):                                                           |               |             | -    |
|------------------------------------------------------------------------------|---------------|-------------|------|
| RTF file: 🔽 use default                                                      |               |             |      |
|                                                                              |               |             |      |
| Equations and tables<br>Convert displayed equations to:                      | RTF           | □ bitmap    | EPS  |
| Convert inline equations to:                                                 | RTF           | ☐ bitmap    | EPS  |
| Insert original equation text as:                                            | 🗖 plain text  | Word com    | ment |
| Convert tables to:                                                           | RTF           | ∏ bitmap    |      |
| Insert all figures as filenames Bitmaps                                      |               |             |      |
| Resolution:         300         DF           Scale:         1.00         (eq | uations) 1.00 | 🕂 (figures) |      |
| Convert all figures to bitmaps                                               |               |             |      |

3. W zakładce "General", w polach z grupy "Equations and tables" należy zaznaczyć:

- Convert displayed equations to: bitmap
- Convert inline equations to: bitmap
- Convert tables to: RTF.

|                |                        | LaTeX2RTF      |                             | _ □               |
|----------------|------------------------|----------------|-----------------------------|-------------------|
| General Advan  | ced Environment Ab     | out   na<br>Za | azwa pliku n<br>wierać spac | ie powinna<br>cji |
| D:\Matematyka  | Praca mgr\Pracamgr.te  | ex             |                             |                   |
| RTF file:      | 🔽 use default          |                |                             |                   |
| Pracamgr.rtf   |                        |                |                             |                   |
| Equations and  | tables                 |                |                             |                   |
| Convert disp   | layed equations to:    | T RTF          | 🔽 bitmap                    | EPS               |
| Convert inline | e equations to:        | T RTF          | 🔽 bitmap                    | EPS               |
| Insert origina | l equation text as:    | 🔽 plain text   | Word com                    | ment              |
| Convert table  | es to:                 | RTF            | □ bitmap                    |                   |
| □ Insert all   | figures as filenames   |                |                             |                   |
| Resolution:    | 300 🕂 DI               | Ы              |                             |                   |
| Scale:         | 1.00 🕂 (e              | quations) 1.00 | (figures)                   |                   |
| Convert        | all figures to bitmaps |                |                             |                   |
| Run!           |                        | Hel            | p                           | Exit              |

4. W trzeciej zakładce "Environment" należy ustawić ścieżki do odpowiednich folderów/plików. Należy wybrać pliki zgodnie z poniższym wzorem klikając na przycisk z trzema kropkami znajdujący się po prawej każdego z pól. Dla przytoczonych wcześniej wersji programów ścieżki wyglądać powinny następująco:

| Change the language                                          | •                      |   |
|--------------------------------------------------------------|------------------------|---|
| Environment                                                  |                        |   |
| Configuration directory<br>C:\Program Files (x86)\Vatex2tf\c | I use default          |   |
| La TeX (latex.exe)                                           | ✓ use default          | _ |
| C:\Program Files (x86)\MiKTeX 2                              | 9\miktex\bin\latex.exe |   |
| ImageMagick (convert.exe)                                    | 🔲 use default          |   |
| C:\Program Files\ImageMagick-7                               | .0.1-Q16\convert.exe   |   |
| Ghostscript (gsdll32.dll):                                   | use default            |   |
| C:\Program Files\gs\gs9.18\bin\g                             | gsdll64.dll            |   |

Należy również zwrócić uwagę na okna "use default". Dwa pierwsze mają być zaznaczone, dwa ostatnie – nie.

Przy ustawianiu ścieżek dostępu dla ImageMagick należy zwrócić uwagę na rozwinięcie opcji "All Files" przy wyborze pliku "convert.exe". W przeciwnym razie szukany plik może nie być widoczny (patrz rysunki poniżej).

| 🕒 🎯 👻 🕇 퉬 « Program Files 🕨 ImageMagick-7.0.1-Q16                                                                                                    | ~ C                                                                                                    | Przeszukaj: ImageMa                                                                                                    | gick-7.0           |
|----------------------------------------------------------------------------------------------------|----------------------------------------------------------------------------------------------------|----------------------------------------------------------------------------------------------------|--------------------|
| Organizuj 👻 Nowy folder                                                                                                    |                                                                                                    | 8== •                                                                                                    | •                  |
| Pobrane ^ Nazwa                                                                                                    | Data modyfikacji                                                                                                    | Тур                                                                                                    | Rozmia             |
| Pulpit imager                                                                                                    | 2016-06-01 17:53                                                                                                    | Folder plików                                                                                                    |                    |
| a mages                                                                                                    | 2016-06-01 17:40                                                                                                    | Folder plików                                                                                                    |                    |
| Ten komputer                                                                                                    | 2016-06-01 17:52                                                                                                    | Folder plików                                                                                                    |                    |
| Dokumenty                                                                                                    | 2016-06-01 17:53                                                                                                    | Folder plików                                                                                                    |                    |
| 🦋 Moje witryny siec                                                                                                    | 2010 00 01 11100                                                                                                    | rolaci pinton                                                                                                    |                    |
| Muzyka                                                                                                    |                                                                                                    |                                                                                                    |                    |
| E Obrazy                                                                                                    |                                                                                                    |                                                                                                    |                    |
| B. Pobrane                                                                                                    |                                                                                                    |                                                                                                    |                    |
| pulpit                                                                                                    |                                                                                                    |                                                                                                    |                    |
| Wideo                                                                                                    |                                                                                                    |                                                                                                    |                    |
| Dysk lokalny (C:)                                                                                                    |                                                                                                    |                                                                                                    |                    |
| Dysk lokalny (D:)                                                                                                    |                                                                                                    |                                                                                                    |                    |
| - · · · ·                                                                                                    |                                                                                                    |                                                                                                    |                    |
| Nazwa pliku: convert                                                                                                    | ~                                                                                                    | ImageMagick (conve                                                                                                    | ert.exe)           |
| and a second process of the second second se |                                                                                                    |                                                                                                    |                    |
| Otwieranie                                                                                                    |                                                                                                    | ImageMagick (conve<br>All Files (*.*)                                                                                                    | ert.exe)           |
| Otwieranie                                                                                                    |                                                                                                    | ImageMagick (conve<br>All Files (*.*)<br>Przeszukai: ImageMag                                                                                                    | nick-7.0           |
| Otwieranie<br>⊖ ⊕ = ↑ 🚺 « Program Files → ImageMagick-7.0.1-Q16 →                                                                                                    |                                                                                                    | ImageMagick (conve<br>All Files (*.*)<br>Przeszukaj: ImageMag                                                                                                    | gick-7.0           |
| Otwieranie                                                                                                    |                                                                                                    | ImageMagick (conve<br>All Files (**)<br>Przeszukaj: ImageMag<br>BIII •                                                                                                    | gick-7.0           |
| Otwieranie<br>⊖ → ↑                                                                                                    | v ℃<br>Data modyfikacji                                                                                                    | ImageMagick (conve<br>All Files (**)<br>Przeszukaj: ImageMag<br>IIII •<br>Typ                                                                                                    | gick-7.0<br>Rozmia |
| Otwieranie<br>ImageMagick-7.0.1-Q16       Organizuj 	       Nowy folder       Pobrane       Pulpit       Images                                                                                                    | v C<br>Data modyfikacji<br>2016-06-01 17:53                                                                                                    | ImageMagick (conve<br>M Files (**)<br>Przeszukaj: ImageMag<br>IIII                                                                                                    | gick-7.0<br>Rozmia |
| Otwieranie                                                                                                    | Data modyfikacji<br>2016-06-01 17:53<br>2016-06-01 17:40                                                                                                    | ImageMagick (conve<br>M Files (**)<br>Przeszukaj: ImageMag<br>IIII<br>Typ<br>Folder plików<br>Folder plików                                                                                                    | gick-7.0           |
| Otwieranic                                                                                                    | Data modyfikacji<br>2016-06-01 17:53<br>2016-06-01 17:40<br>2016-06-01 17:52                                                                                                    | ImageMagick (conve<br>M Files (*)<br>Przeszukaj: ImageMag<br>IIII *<br>Folder plików<br>Folder plików                                                                                                    | gick-7.0           |
| Otwieranie                                                                                                    | Data modyfikacji<br>2016-06-01 17:53<br>2016-06-01 17:52<br>2016-06-01 17:52<br>2016-06-01 17:53                                                                                                    | ImageMagick (conve<br>M Files (**)<br>Przeszukaj: ImageMag<br>IIII                                                                                                    | gick-7.0           |
| Otwieranie                                                                                                    | Data modyfikacji<br>2016-06-01 17:53<br>2016-06-01 17:52<br>2016-06-01 17:52<br>2016-06-01 17:53<br>2016-06-01 07:30                                                                                                    | ImageMagick (conve<br>M Files (**)<br>Przeszukaj: ImageMag<br>IIII<br>Typ<br>Folder plików<br>Folder plików<br>Folder plików<br>Folder plików                                                                                             | gick-7.0<br>Rozmia |
| Otwieranie<br>→  →  →  →  →  →  →  →  →  →  →  →  →                                                                                                    | C Data modyfikacji<br>2016-06-01 17:53<br>2016-06-01 17:52<br>2016-06-01 17:52<br>2016-06-01 17:53<br>2016-06-01 07:30<br>2016-06-01 07:30                                                                                                    | ImageMagick (conve<br>M Files (**)<br>Przeszukaj: ImageMag<br>IIII<br>Typ<br>Folder plików<br>Folder plików<br>Folder plików<br>Dokument tekstowy<br>Plik XML<br>Dokument tekstowy                                                        | gick-7.0<br>Rozmia |
| Otwieranie<br>→  →  →  →  →  →  →  →  →  →  →  →  →                                                                                                    | Data modyfikacji<br>2016-06-01 17:53<br>2016-06-01 17:53<br>2016-06-01 17:52<br>2016-06-01 17:52<br>2016-06-01 17:53<br>2016-06-01 07:30<br>2016-06-01 07:30<br>2016-06-01 07:30                                                                                                    | ImageMagick (conve<br>All Files (**)<br>Przeszukaj: ImageMag<br>IIII<br>Typ<br>Folder plików<br>Folder plików<br>Folder plików<br>Folder plików<br>Folder plików<br>Dokument tekstowy<br>Plik XML<br>Plik XML                             | gick-7.0           |
| Otwieranie                                                                                                    | Data modyfikacji<br>2016-06-01 17:53<br>2016-06-01 17:53<br>2016-06-01 17:53<br>2016-06-01 17:53<br>2016-06-01 07:30<br>2016-06-01 07:30<br>2016-06-01 07:30<br>2016-06-01 07:30                                                                                                    | ImageMagick (conve<br>M Files (**)<br>Przeszukaj: ImageMag<br>IIII **<br>Folder plików<br>Folder plików<br>Folder plików<br>Folder plików<br>Dokument tekstowy<br>Plik XML<br>Plik XML<br>Aplikacja                                       | gick-7.0<br>Rozmia |
| Otwieranie                                                                                                    | Data modyfikacji<br>2016-06-01 17:53<br>2016-06-01 17:53<br>2016-06-01 17:52<br>2016-06-01 17:52<br>2016-06-01 07:30<br>2016-06-01 07:30<br>2016-06-01 07:30<br>2016-06-01 07:34<br>2016-06-01 07:34                                                                                                    | ImageMagick (conve<br>M Files (**)<br>Przeszukaj: ImageMag<br>IIII - ImageMag<br>Folder plików<br>Folder plików<br>Folder plików<br>Folder plików<br>Folder plików<br>Dokument tekstowy<br>Plik XML<br>Plik XML<br>Aplikacja<br>Aplikacja | gick-7.0<br>Rozmia |
| Otwieranie         Organizuj         Nowy folder         Organizuj         Pulpit         Pulpit         Moje witryny siec         Moje witryny siec         Moje witryny siec         Moje witryny siec         Pobrane         Pobrane         Pobrane         Pobrane         Pobrane         Pobrane         Pobrane         Pobrane         Pobrane         Pulpit         Dysk lokalny (C)                                                                                                    | 2 2 2 2 2 2 2 2 2 2 2 2 2 2 2 2 2 2 2                                                                                                    | ImageMagick (conve<br>M Files (**)<br>Przeszukaj: ImageMag<br>IIII                                                                                                    | gick-7.0<br>Rozmia |
| Otwieranie<br>Otwieranie<br>Organizuj       Nowy folder<br>Pobrane<br>Pulpit<br>Muzyka<br>Muzyka<br>Obrazy<br>Pobrane<br>Pulpit<br>Obrazy<br>Pobrane<br>Pulpit<br>Obrazy<br>Pobrane<br>Pulpit<br>Obrazy<br>Pobrane<br>Pulpit<br>Obrazy<br>Pobrane<br>Pulpit<br>Obrazy<br>Pobrane<br>Pulpit<br>Obrazy<br>Pobrane<br>Pulpit<br>Obrazy<br>Pobrane<br>Pulpit<br>Obrazy<br>Obrazy                                                                                                    | 2 2016-06-01 17:53 2016-06-01 17:53 2016-06-01 17:53 2016-06-01 77:52 2016-06-01 07:30 2016-06-01 07:30 2016-06-01 07:30 2016-06-01 07:44 2016-06-01 07:44 2016-06-01 2016-06-01 2016-06-01 2016-06-01 2016-06-01 2016-06-01 2016-06-01 2016-06-01 2016-06-01 2016-06-01 2016-06-01 2016-06-01 2016-06-01 2016-06-01 2016-06-01 2016-06-01 2016-06-01 2016-06-01 2016-06-01 2016-06-01 2016-06-00 2016-06-00 2016-06-00 2016-06-00 2016-06-00 2016-06-00 2016-06-00 2016-06-00 20 | ImageMagick (conve<br>M Files (**)<br>Przeszukaj: ImageMag<br>IIII<br>Folder plików<br>Folder plików<br>Folder plików<br>Folder plików<br>Dokument tekstowy<br>Plik XML<br>Aplikacja<br>Plik XML<br>Aplikacja<br>Plik XML<br>Aplikacja    | gick-7.0<br>Rozmia |
| Otwieranie<br>→  →  →  →  →  →  →  →  →  →  →  →  →                                                                                                    | C Data modyfikacji<br>2016-06-01 17:53<br>2016-06-01 17:53<br>2016-06-01 17:52<br>2016-06-01 07:30<br>2016-06-01 07:30<br>2016-06-01 07:30<br>2016-06-01 07:44<br>2016-06-01 07:44<br>2016-06-01 07:44                                                                                                    | ImageMagick (conve<br>All Files (**)<br>Przeszukaj: ImageMag<br>I Typ<br>Folder plików<br>Folder plików<br>Folder plików<br>Folder plików<br>Dokument tekstowy<br>Plik XML<br>Plik XML<br>Aplikacja<br>Aplikacja                          | gick-7.0<br>Rozmia |
| Otwieranie                                                                                                    | C Data modyfikacji<br>2016-06-01 17:53<br>2016-06-01 17:53<br>2016-06-01 17:52<br>2016-06-01 07:30<br>2016-06-01 07:30<br>2016-06-01 07:30<br>2016-06-01 07:44<br>2016-06-01 07:44<br>2016-06-01 07:44                                                                                                    | ImageMagick (conve<br>M Files (**)<br>Przeszukaj: ImageMag<br>IIII<br>Folder plików<br>Folder plików<br>Folder plików<br>Folder plików<br>Dokument tekstowy<br>Plik XML<br>Aplikacja<br>Plik XML<br>Aplikacja<br>Plik XML<br>Aplikacja    | gick-7.0<br>Rozmia |

Analogicznie dla Ghostscript i pliku "gsdll64":

|                                                                                                    |                                                                                                    | Conterta                     |                                                                                                    |                                                                                                    |                                                                                                    |
|----------------------------------------------------------------------------------------------------|----------------------------------------------------------------------------------------------------|------------------------------|----------------------------------------------------------------------------------------------------|----------------------------------------------------------------------------------------------------|----------------------------------------------------------------------------------------------------|
| ) 🕘 🔹 🕇 📕                                                                                                    | ≪ Program Files → gs                                                                                                    | ▶ gs9.18 ▶ bin               | ~ C                                                                                                    | Przeszukaj: bin                                                                                      |                                                                                                    |
| )rganizuj 👻 Nov                                                                                                    | wy folder                                                                                                    |                              |                                                                                                    |                                                                                                    | •                                                                                                    |
| Dobrane                                                                                                    | <ul> <li>Nazwa</li> </ul>                                                                                                    | <sup>^</sup>                 | Data modyfikacji                                                                                               | Тур                                                                                                  | Rozmia                                                                                                    |
| Pulpit                                                                                                    |                                                                                                    | Żadne elementy               | / nie pasują do kryteriów wy                                                                                   | yszukiwania.                                                                                         |                                                                                                    |
| 💺 Ten komputer                                                                                                    |                                                                                                    |                              |                                                                                                    |                                                                                                    |                                                                                                    |
| Dokumenty                                                                                                    |                                                                                                    |                              |                                                                                                    |                                                                                                    |                                                                                                    |
| 🦋 Moje witryny si                                                                                                    | e                                                                                                    |                              |                                                                                                    |                                                                                                    |                                                                                                    |
| 🔰 Muzyka                                                                                                    |                                                                                                    |                              |                                                                                                    |                                                                                                    |                                                                                                    |
| E Obrazy                                                                                                    |                                                                                                    |                              |                                                                                                    |                                                                                                    |                                                                                                    |
| Pobrane                                                                                                    |                                                                                                    |                              |                                                                                                    |                                                                                                    |                                                                                                    |
| he Pulpit                                                                                                    |                                                                                                    |                              |                                                                                                    |                                                                                                    |                                                                                                    |
| 📓 Wideo                                                                                                    | -                                                                                                    |                              |                                                                                                    |                                                                                                    |                                                                                                    |
| Bysk lokalny (C                                                                                                    | <u></u>                                                                                                    |                              |                                                                                                    |                                                                                                    |                                                                                                    |
| Dysk lokalny (D)                                                                                                    | :)                                                                                                    |                              |                                                                                                    |                                                                                                    |                                                                                                    |
| -                                                                                                    | ~ <                                                                                                    |                              |                                                                                                    |                                                                                                    |                                                                                                    |
| 1                                                                                                    | Nazwa pliku: gsdll64                                                                                                    |                              | ~                                                                                                    | GhostScript (gsdll                                                                                   | 32.dll)                                                                                                    |
|                                                                                                    |                                                                                                    |                              |                                                                                                    | GhostScript (gsdll3                                                                                  | 2.dll)                                                                                                    |
|                                                                                                    |                                                                                                    |                              |                                                                                                    |                                                                                                    |                                                                                                    |
|                                                                                                    |                                                                                                    | Otwierar                     | nie                                                                                                    |                                                                                                    |                                                                                                    |
| ) 🔿 – 🕇 🎉                                                                                                    | « Program Files → gs                                                                                                    | Otwierar<br>; ▶ gs9.18 ▶ bin | nie<br>V C                                                                                                    | Przeszukaj: bin                                                                                      |                                                                                                    |
| ) (∋) → ↑ 🍑<br>Drganizui → Nov                                                                                                    | ≪ Program Files → gs<br>wv folder                                                                                                    | Otwierar<br>; ▶ gs9.18 ▶ bin | nie<br>v C                                                                                                    | Przeszukaj: bin                                                                                      | • 🗖                                                                                                    |
| ) ⊕ マ ↑ 🎉<br>Drganizuj マ Nor<br>🎉 Pobrane                                                                                                    | ≪ Program Files → gs<br>wy folder<br>^ Nazwa                                                                                                    | Otwierar<br>; → gs9.18 → bin | nie<br>v C<br>Data modyfikacji                                                                                 | Przeszukaj: bin                                                                                      | ▼ III<br>Rozmia                                                                                                    |
| ) → ↑ 🎍<br>Drganizuj ≠ Nov<br>🎉 Pobrane<br>💻 Pulpit                                                                                                    |                                                                                                    | Otwierar<br>; → gs9.18 → bin | nie<br>v C<br>Data modyfikacji                                                                                 | Przeszukaj: bin                                                                                      | ▼ □<br>Rozmia                                                                                                    |
| ) → ↑ 🏄<br>Drganizuj ≠ Nor<br>Digenizuj ≠ Nor<br>Digenizuj ≠ Nor<br>Pobrane<br>■ Pulpit                                                                                                    | Program Files      y golder     Nazwa     Ggsdli64.dll     gddli64.dll     gddli64.dll     gddli64.dll                                                                                                    | Otwierar<br>: + gs9.18 + bin | nie<br>V C<br>Data modyfikacji<br>2015-10-05 11:05<br>2015-10-05 11:05                                         | Przeszukaj: bin<br>BIII<br>Typ<br>Rozszerzenie apli<br>Dik 119                                       | ✓ □□<br>Rozmia<br>k 15 4                                                                                                    |
| ) → → ↑ ))<br>Drganizuj → Nov<br>)): Pobrane<br>]] Pulpit<br>]] Ten komputer                                                                                                    | « Program Files » gs<br>wy folder<br>Nazwa<br>gsdll64.dll<br>gsdll64.dll<br>gsdll64.llb                                                                                                    | Otwierar<br>s > gs9.18 > bin | nie<br>Data modyfikacji<br>2015-10-05 11:05<br>2015-10-05 11:05<br>2015-10-05 11:05                            | Przeszukaj: bin<br>Iyp<br>Rozszerzenie apli<br>Plik LIB<br>Aplikacia                                 | ✓ □<br>Rozmia<br>k 15 4                                                                                                    |
| ) → → ↑ ))<br>Organizuj → Nov<br>)) Pobrane<br>■ Pulpit<br>♥ Ten komputer<br>)) Dokumenty                                                                                                    | « Program Files ▶ gs<br>wy folder Nazwa @ gsdll64.dll gsdll64.dll gsdll64.dll gsdll64.dll gsdll64.dll gsdll64.dll gsdll64.dll gsdll64.dll gsdll64.dll gsdll64.dll gsdll64.dll gsdll64.dll                                                                                                    | Otwieraı<br>s → gs9.18 → bin | nie<br>Data modyfikacji<br>2015-10-05 11:05<br>2015-10-05 11:05<br>2015-10-05 11:05<br>2015-10-05 11:05        | Przeszukaj: bin<br>BEE<br>Typ<br>Rozszerzenie apli<br>Pik LIB<br>Aplikacja<br>Aplikacja              | ▼ □<br>Rozmia<br>k 15 4<br>1                                                                                                    |
| )  →  →  ↓  ↓  ↓  ↓  ↓  ↓  ↓  ↓  ↓  ↓  ↓  ↓  ↓                                                                                                    | « Program Files ▶ gs<br>wy folder          Nazwa         gsdll64.dll         gsdll64.dll         gsdll64.dll         £ gswin64         £ gswin64                                                                                                    | Otwieran<br>: ▶ gs9.18 ▶ bin | nie<br>Data modyfikacji<br>2015-10-05 11:05<br>2015-10-05 11:05<br>2015-10-05 11:05<br>2015-10-05 11:05        | Przeszukaj: bin<br>Iyp<br>Rozszerzenie apli<br>Plik LIB<br>Aplikacja<br>Aplikacja                    | Rozmia     K     15 4     1                                                                                                    |
| →        →        ↑       ↓       →        →        ↓       ↓       →        ↓       →        ↓       →        ↓       →        ↓       →        ↓       →        ↓       →        ↓       →        ↓       →        ↓       →        ↓       →        ↓       →        ↓       →       →       ↓       →       →       ↓       →       ↓       →       ↓       ↓       ↓       ↓       ↓ | « Program Files ) gs wy folder Nazwa (%) gsdll64.dll (%) gsdll64.dll (%) gsd                                                                                                    | Otwieran                     | nie<br>Data modyfikacji<br>2015-10-05 11:05<br>2015-10-05 11:05<br>2015-10-05 11:05<br>2015-10-05 11:05        | Przeszukaj: bin<br>Iyp<br>Rozszerzenie apli<br>Plik LIB<br>Aplikacja<br>Aplikacja                    | <ul> <li>Image: Constraint of the second second</li></ul> |
|                                                                                                    | « Program Files → gs wy folder Nazwa ③ gsdli64.dll ⑤ gsdli64.dll ⑤ gsdli64.dll ⑤ gswin64 € gswin64 €                                                                                                    | Otwieran<br>: → gs9.18 → bin | nie<br>Data modyfikacji<br>2015-10-05 11:05<br>2015-10-05 11:05<br>2015-10-05 11:05<br>2015-10-05 11:05        | Przeszukaj: bin<br>Jyp<br>Rozszerzenie apli<br>Plik LIB<br>Aplikacja<br>Aplikacja                    | ۲ 🔟<br>Rozmia<br>k 15 4<br>1'<br>۱'                                                                                                    |
| <ul> <li>→ ↑ ▲</li> <li>→ ↑ ▲</li> <li>Organizuj → Nor</li> <li>▲ Pobrane</li> <li>■ Pulpit</li> <li>■ Ten komputer</li> <li>▲ Dokumenty</li> <li>▲ Muzyka</li> <li>▲ Obrazy</li> <li>▲ Pobrane</li> </ul>                                                                                                    | « Program Files » gs<br>wy folder          Nazwa         @ gsdll64.dll         gsdll64.llb         gsdll64.lib         g gswin64         g gswin64c                                                                                                    | Otwieran<br>a → gs9.18 → bin | nie<br>Data modyfikacji<br>2015-10-05 11:05<br>2015-10-05 11:05<br>2015-10-05 11:05<br>2015-10-05 11:05        | Przeszukaj: bin<br>Typ<br>Rozszerzenie apli<br>Plik LIB<br>Aplikacja<br>Aplikacja                    | <ul> <li>Time</li> <li>Rozmia</li> <li>k</li> <li>15 4.</li> <li>1'</li> <li>1'</li> <li>1'</li> </ul>                                                                                                    |
| <ul> <li>→ → ↑</li> <li>→ → ↓</li> <li>→ Pobrane</li> <li>■ Pulpit</li> <li>▼ Ten komputer</li> <li>Dokumenty</li> <li>Moje witryny si</li> <li>Muzyka</li> <li>→ Muzyka</li> <li>→ Pobrane</li> <li>→ Pulpit</li> </ul>                                                                                                    | « Program Files » gs<br>wy folder       Nazwa       gsdll64.dll       gsdll64.dll       gsdll64.lib       g gswln64       g gswin64       g gswin64c                                                                                                    | Otwieran                     | nie<br>Data modyfikacji<br>2015-10-05 11:05<br>2015-10-05 11:05<br>2015-10-05 11:05<br>2015-10-05 11:05        | Przeszukaj: bin<br>IVP<br>Rozszerzenie apli<br>Plik LIB<br>Aplikacja<br>Aplikacja                    |                                                                                                    |
| →     ↑     ↓       Organizuj      Nov       ↓     Pobrane       ■     Pulpit       ↓     Ten komputer       ↓     Dokumenty       ♥     Moje witryny si       ↓     Otrazy       ↓     Pobrane       ↓     Pulpit       ↓     Pulpit       ↓     Pulpit       ↓     Wideo                                                                                                    | « Program Files » gs<br>wy folder       Nazwa       gsdll64.dll       gsdll64.lbl       gsdll64.lbl       gsdll64.lbl       gswll64.lbl       gswll64.lbl       gswll64.lbl                                                                                                    | Otwieran                     | nie<br>Data modyfikacji<br>2015-10-05 11:05<br>2015-10-05 11:05<br>2015-10-05 11:05<br>2015-10-05 11:05        | Przeszukaj: bin<br>Typ<br>Rozszerzenie apli<br>Plik LIB<br>Aplikacja<br>Aplikacja                    |                                                                                                    |
| →     ↑     ↓       Organizuj      Nor       Drobrane      Pulpit       ♥     Ten komputer     ↓       ♥     Dokumenty       ♥     Moje witryny si       ↓     Muzyka       ↓     Obrazy       ↓     Pobrane       ↓     Pobrane       ↓     µpit       ↓     Nor       ↓     Dysk lokalny (Control                                                                                       | « Program Files » gs<br>wy folder          Nazwa         gsdll64.dll         gsdll64.dll         gsdll64.dll         gsdll64.dll         gsdll64.dll         gsdll64.dll         gsdll64.dll         gsdll64.dll         gsdll64.dll         gsdll64.dll         gswin64         gswin64c         gswin64c         gswin64c                                                                                                    | Otwieran<br>a ▶ gs9.18 ▶ bin | nie<br>Data modyfikacji<br>2015-10-05 11:05<br>2015-10-05 11:05<br>2015-10-05 11:05<br>2015-10-05 11:05        | Przeszukaj: bin<br>Typ<br>Rozszerzenie apli<br>Pik LIB<br>Aplikacja<br>Aplikacja                     |                                                                                                    |
| →     ↑     ↓       Organizuj      Nor       Drobrane      Pulpit       ♥     Ten komputer     ↓       ♥     Dokumenty       ♥     Moje witryny si       ▶     Obrazy       ▶     Pulpit       ▶     Pulpit       ▶     Pulpit       ▶     Pulpit       ▶     Pulpit       ▶     Pulpit       ▶     Video       ▶     Dysk lokalny (D       →     Dysk lokalny (D                         | « Program Files » gs<br>wy folder          Nazwa         gsdll64.flb         gsdll64.flb         gsdll64.flb         gsdll64.flb         gsdll64.flb         gsdll64.flb         gsdll64.flb         gsdll64.flb         gsdll64.flb         gswin64         gswin64c         gswin64c         gswin64c                                                                                                    | Otwieran                     | nie<br>Data modyfikacji<br>2015-10-05 11:05<br>2015-10-05 11:05<br>2015-10-05 11:05<br>2015-10-05 11:05        | Przeszukaj: bin<br>Typ<br>Rozszerzenie apli<br>Plik LIB<br>Aplikacja<br>Aplikacja                    |                                                                                                    |
| →     ↑     ↓       Organizuj →     Nor       ↓     Pobrane       ■     Pulpit       ↓     Ten komputer       ↓     Dokumenty       ↓     Moje witryny si       ↓     Obrazy       ↓     Polpit       ↓     Polpit       ↓     Polpit       ↓     Video       ↓     Dysk lokalny (D       ↓     Dysk lokalny (D                                                                           | Program Files > gs     wy folder     Nazwa     gsdll64.dll     gsdll64.dlll     gsdll64.dll     gsdll6 | Otwieran                     | nie<br><b>Data modyfikacji</b><br>2015-10-05 11:05<br>2015-10-05 11:05<br>2015-10-05 11:05<br>2015-10-05 11:05 | Przeszukaj: bin<br>Typ<br>Rozszerzenie apli<br>Plik LIB<br>Aplikacja<br>Aplikacja                    | <ul> <li>The second second</li></ul> |
| →       ↑       ▲         Organizuj ▼       Nor         ▲       Pobrane         ■       Pulpit         ■       Delage witrymy si         ▲       Mazyka         ■       Obrazy         ●       Pobrane         ■       Pulpit         ■       Pulpit         ■       Pulpit         ■       Pulpit         ■       Video         ■       Dysk lokalny (C         ■       Dysk lokalny (D  | <pre><cr colspan="2"></cr></pre> <pre>// Program Files &gt; gs </pre> <pre>// Nazwa </pre> <pre>// Nazwa </pre> <pre>// Sigstli64.dll </pre> <pre>// Sigstli64.dll </pre>                                                                                                    | Otwieran                     | nie<br>V C<br>Data modyfikacji<br>2015-10-05 11:05<br>2015-10-05 11:05<br>2015-10-05 11:05<br>2015-10-05 11:05 | Przeszukaj: bin<br>Typ<br>Rozszerzenie apli<br>Plik LIB<br>Aplikacja<br>Aplikacja<br>All Files (*.*) |                                                                                                    |
| →     ↑     ↓       Organizuj     ▼     Nor       ↓     Pobrane     ↓       ■     Pulpit       ↓     Ten komputer       ↓     Dokumenty       ↓     Muzyka       ↓     Obrazy       ↓     Pobrane       ↓     Pobrane       ↓     Pulpit       ↓     Video       ↓     Dysk lokalny (C       ↓     Dysk lokalny (D                                                                        | Program Files > gs<br>wy folder          Nazwa         gsdll64.dll         gsdll64.lll         gsdll64.lll         g gswin64         g gswin64         g gswin64c         iet         y         v         v         v         Nazwa         Diltiku:         0 gsdll64.lll                                                                                                    | Otwieran                     | nie<br>Data modyfikacji<br>2015-10-05 11:05<br>2015-10-05 11:05<br>2015-10-05 11:05<br>2015-10-05 11:05        | Przeszukaj: bin<br>Typ<br>Rozszerzenie apli<br>Plik LIB<br>Aplikacja<br>Aplikacja                    | • 1<br>Rozz<br>k 1                                                                                                    |

5. W ostatnim kroku należy nacisnąć przycisk "Run!" znajdujący się w dolnym lewym rogu okna programu LaTeX2RTF. Aplikacja otworzy okno konsoli w którym śledzić będzie można postęp konwersji związany z tworzeniem plików graficznych odpowiadającym kolejnym formułom. Proces ten może być długotrwały (zależy od liczby formuł matematycznych i grafik). Przykładowy wygląd konsoli:

| -                                                                                                    | C:\Windows\System32\cmd.exe — 🗖 🗙                                                                                                    |
|----------------------------------------------------------------------------------------------------|----------------------------------------------------------------------------------------------------|
| Pracamgr.tex:2<br>Pracamgr.tex:7<br>Pracamgr.tex:14<br>Pracamgr.tex:16<br>Pracamgr.tex:35<br>Pracamgr.tex:37<br>Pracamgr.tex:37<br>Pracamgr.tex:37                      | Package/option 'polski' unknown.<br>Package/option 'amsthm' unknown.<br>Unknown command '\theoremstyle'(plain]<br>Unknown command '\theoremstyle'(definition]<br>Rendering '\begin(equation)\label( ight) \end(equation)'<br>Encoding '\l22_0001.png'<br>(Pracamgr.aux)<br>Rendering '\$a_likl\$'<br>Encoding '\l22_0002.png'                                                                                                    |
| Pracamgr.tex:37<br>Pracamgr.tex:37<br>Pracamgr.tex:37<br>Pracamgr.tex:37<br>Pracamgr.tex:37<br>Pracamgr.tex:37<br>Pracamgr.tex:37<br>Pracamgr.tex:37<br>Pracamgr.tex:39 | Rendering '\$1\$'<br>Encoding '\12r_0003.png'<br>Rendering '\$k\$'<br>Encoding '\12r_0004.png'<br>Rendering '\$a_[23]\$'<br>Encoding '\12r_0005.png'<br>Rendering '\$a_[23]\$'<br>Encoding '\12r_0006.png'<br>Rendering '\$1\12r_0006.png'                                                                                                    |
| Pracamgr.tex:39<br>Pracamgr.tex:42<br>Pracamgr.tex:42<br>Pracamgr.tex:42<br>Pracamgr.tex:44<br>Pracamgr.tex:44<br>Pracamgr.tex:51                                       | Encoding '\\12r 0007;png'<br>Rendering '\$ [ a_[ik]]_(N'times m] \$'<br>Encoding '\12r 0008;png'<br>Rendering '\$ [ a_[ik])  (i=1,  k=1,2,\ldots,m). \$'<br>Encoding '\12r 0019;png'<br>Rendering '\$n=m\$'<br>Encoding '\12r 0010,png'<br>Rendering '\$f(x,y)=\frac(x](y), \: (x_0,y_0)=(-1,1); \$'                                                                                                    |
| Pracamgr.tex:51<br>Pracamgr.tex:53<br>Pracamgr.tex:53<br>Pracamgr.tex:58<br>Pracamgr.tex:64<br>Pracamgr.tex:64<br>Pracamgr.tex:69<br>Pracamgr.tex:69                    | Encoding ',\12r_0011.png'<br>Rendering '\${(x,0)=v\sin x, \: (x_0,y_0)=(0,\pi); \$'<br>Encoding ',\12r_0012.png'<br>Rendering '\$(x,0,y_0)=(0,0)\$'<br>Encoding ',\12r_0013.png'<br>Rendering '\$ f(x,y)=\left\{ \begin nd{array} \right. \$'<br>Encoding ',\12r_0015.png'<br>Rendering '\$ f(x,y)=\left\{ \begin nd{array} \right. \$'                                                                                                    |
| Pracamgr.tex:73<br>Pracamgr.tex:73<br>Pracamgr.tex:75<br>Pracamgr.tex:75<br>Pracamgr.tex:76<br>Pracamgr.tex:76<br>Pracamgr.tex:78<br>Pracamgr.tex:78                    | Rendering '\$\$\frac{}{12.0015,png'} \$\$'<br>Encoding '\$\$\frac{10016,png'}{10012,png'} \$\$'<br>Encoding '\$\$\int_0017,png'<br>Encoding '\$\$\int_0017,png'<br>Rendering '\$\$f(x,j)=\left\(\begin end[array] \right. \$\$'<br>Encoding '\$\$f(x,j)=\left\(\begin end[array] \right. \$\$'<br>Encoding '\$\$f(x,j)=\left\(\begin end[array] \right. \$\$'<br>Encoding '\$\$f(x,j)=\left\(\begin end[array] \right. \$\$'<br>Encoding '\$\$f(x,j)=\left\(\begin end[array] \right)<br>Encoding '\$\$f(x,j)=\left\(\begin end[array] \right)<br>Encoding '\$\$f(x,j)=\left\(\begin end[array] \right)<br>Encoding '\$\$f(x,j)=\left\(\begin end[array] \right)<br>Encoding '\$\$f(x,j)=\left\(\begin end[array] \right)<br>Encoding '\left\[Simg' Redering '\left\(\begin end[array] \right) \right\) |
| Pracamgr.tex:80<br>Pracamgr.tex:98<br>Pracamgr.tex:98<br>Press any key to                                                                                               | Encoding '3/27 0000,png'<br>Encoding '1/27 000,png'<br>Encoding 'logo.png'                                                                                                    |

Po zakończeniu konwersji, w folderze z plikiem ".tex" powinien pojawić się plik o rozszerzeniu "rtf".

## 4. Dodawanie spisu treści z wykorzystaniem programu Writer pakietu Libreoffice.org:

Konwersja pliku "tex" do formatu "rtf" pomija wstawianie spisu treści. Dlatego też należy go dodać w następujący sposób:

- 1. Plik "rtf" należy otworzyć przy pomocy programu Libreoffice Writer (<u>https://pl.libreoffice.org/</u>);
- 2. Poniżej napisu "Contents", na szarym tle należy rozwinąć podręczne menu (prawy przycisk myszy) i wybrać "Edycja indeksu lub spisu";

| Contents |                                                                                                    |  |
|----------|----------------------------------------------------------------------------------------------------|--|
|          | os Wytnij<br>© Kopluj<br>Ĉ Wikej                                                                                         |  |
|          | Wklej <u>s</u> pecjalnie                                                                                                 |  |
|          | Jx Wyczyść bezpośrednie formatowanie                                                                                     |  |
|          | <ul> <li>₹ Zŋak</li> <li>₹ Akapit.</li> <li>₩ypunktowanie i numeracja<br/>Strona</li> <li>Zmień rozmiar liter</li> </ul> |  |
|          | C Aktualizuj indeks lub spis                                                                                             |  |
|          |                                                                                                    |  |

3. W sekcji "Indeks/Spis" należy wprowadzić napis: "Spis treści" w polu tytuł;

- 4. W tej samej sekcji należy zaznaczyć pole znajdujące się przed "Dodatkowe style, i odznaczyć pole znajdujące się przed "Konspekt";
- 5. Należy wybrać przycisk "Przypisz style" znajdujący się po prawej napisu "Dodatkowe style";

|                                                                                                    | wstaw indexs/spis                                                                                                    |
|----------------------------------------------------------------------------------------------------|----------------------------------------------------------------------------------------------------|
| Spis treści Nagłówek 1 D jest treść z pieronzego rozdźiału. To jest wpis ze słownika użydownika. Nagłówek 1.0 D jest treść z rozdziału 1.1 To jest wpis dla spisu oreści. Nagłówek 1.2 To jest treść z rozdziału 1.2. To słowo tłuczowe jest głównym upisam. D jest treść z rozdziału 1.2. To słowo tłuczowe jest głównym upisam. D jest treść z rozdziału 1.2. To słowo tłuczowe jest treść z rozdziału 1.2. To słowo tłuczowe jest treść z rozdziału 1.2. To słowo tłuczowe jest treść z rozdziału 1.2. To słowo tłuczowe jest treść z rozdziału 1.2. To słowo tłuczowe jest treść z rozdziału 1.2. To słowo tłuczo | Indeks/Spis Wpisy Style Kolummy Tio Typ i tytuł Iytuł: Spis treści Typ: Spis treści W Chroniony przed ręcznymi zmianami Utwórz indeks/spis treści Dja: Cały dokument w Uwzględnij poziom: 3 🔹 Utwórz z Conspekt M Dod <u>a</u> tkowe style Znaczniki indeksu |
| Pomoc 🗹 Podgląd                                                                                                    | OK Zamknij Ustawignia domyślne                                                                                                    |

6. W oknie które się pojawi należy wybrać styl: "bibheading" i przyciskiem z symbolem ">|" przesunąć go do kolumny o numerze 1 (jedno kliknięcie na przycisk ">|");

|                                                        |                  |     | V       | Vstaw | / inde | ks/sn | is |   |     |     |     |          |          |          |
|--------------------------------------------------------|------------------|-----|---------|-------|--------|-------|----|---|-----|-----|-----|----------|----------|----------|
|                                                        |                  |     |         | Przy  | /pisz  | style |    |   |     |     |     | ×        |          |          |
| Spis treści                                            | Style            |     |         |       |        |       |    |   |     |     |     |          |          |          |
| Nagłówek 1                                             | Nieprzypisany    | 1   | 2       | 3     | 4      | 5     | 6  | 7 | 8   | 9   | 10  |          |          |          |
| "o jest treść z pierwszego rozdziału. "                | abstract         |     |         |       |        |       |    |   |     |     |     | ^        |          |          |
| agłowek 1.1<br>o jest treść z rozdziału 1.1. To jest w | abstract title   |     |         |       |        |       |    |   |     |     |     |          |          |          |
| agłówek 1.2                                            | author           |     |         |       |        |       |    |   |     |     |     |          |          |          |
| o jest treść z rozdziału 1.2. To słowo                 |                  | bib | heading | g     |        |       |    |   |     |     |     |          |          |          |
|                                                        | bibitem          |     |         |       |        |       |    |   |     |     |     |          |          |          |
|                                                        | caption          |     |         |       |        |       |    |   |     |     |     |          |          |          |
|                                                        | centerpar        |     |         |       |        |       |    |   |     |     |     |          |          |          |
|                                                        | contents_heading |     |         |       |        |       |    |   |     |     |     |          |          |          |
| eterrin 1: To jart durterin 1                          | Cytaty           |     |         |       |        |       |    |   |     |     |     |          |          |          |
|                                                        | endnote text     |     |         |       |        |       |    |   |     |     |     |          |          |          |
|                                                        | endnotes         |     |         |       |        |       |    |   |     |     |     |          |          |          |
|                                                        | equation         |     |         |       |        |       |    |   |     |     |     |          |          |          |
|                                                        | equationAlign    |     |         |       |        |       |    |   |     |     |     | <u> </u> |          |          |
|                                                        |                  | -   |         |       |        |       |    |   |     |     |     |          |          |          |
|                                                        |                  | 1   |         |       |        |       |    |   |     |     | -   |          |          |          |
|                                                        |                  |     |         |       |        |       | OF | • | Anu | luj | Pom | oc       |          |          |
| Pomoc Podgląd                                          |                  |     |         |       |        |       |    |   |     |     |     |          | Ustawier | na domys |

7. Analogicznie należy postąpić ze stylem o nazwie "Nagłówek 1";

- 8. Jeśli chodzi o styl "Nagłówek 2" należy go przesunąć do kolumny o numerze 2 (dwa kliknięcia na przycisk ">|");
- 9. Jeśli chodzi o styl "Nagłówek 3" należy go przesunąć do kolumny o numerze 3 (trzy kliknięcia na przycisk ">|");

|                                                                                                    |                                                                                                    | Wst | aw ind        | leks/s     | pis    |      |    |   |     |      |     |    |               |
|----------------------------------------------------------------------------------------------------|----------------------------------------------------------------------------------------------------|-----|---------------|------------|--------|------|----|---|-----|------|-----|----|---------------|
| Sois treści                                                                                                    |                                                                                                    |     |               | Przy       | pisz s | tyle |    |   |     |      |     | ×  |               |
|                                                                                                    | Style                                                                                                    |     |               |            |        |      |    |   |     |      |     |    |               |
| Nagłówek 1<br>To jest treść z pierwszego rozdziału. To jest wpis ze s<br>Nagłówek 1.1                                                | Nieprzypisany<br>latex picture                                                                                | 1   | 2             | 3          | 4      | 5    | 6  | 7 | 8   | 9    | 10  | ^  |               |
| 'o jest treść z rozdziału 1.1. To jest wpis dla spisu tre<br>Nagłówek 1.2<br>'o jest treść z rozdziału 1.2. To słowo kluczowe jest c | Lista<br>Lista 1<br>Nagłówek                                                                                  | Na  | główek<br>Nag | 1<br>łówek | 2      | 1    |    |   |     |      |     |    |               |
| Tanis 1 Tojer taks 1                                                                                                    | Nagłówek 4<br>Nagłówek 5<br>Nagłówek 6<br>Nagłówek spisu treści<br>Part<br>Podtytuł<br>Przypis dolny<br>Quote | L   |               | Nag        | łówek  | 3    |    |   |     |      |     | ~  |               |
| Po <u>m</u> oc   ☑ Podgląd                                                                                                    | 16 N                                                                                                    | K   |               |            |        |      | Ok | < | Anu | ıluj | Pom | DC | gnia domyślne |

- 10. Jeżeli w stopce/nagłówku dokumentu, po konwersji, znajdują się niepożądane treści należy je usunąć po przejściu do edycji nagłówka/stopki (klikając dwukrotnie na nagłówek/stopkę);
- 11. Plik należy zapisać (najlepiej pod nową nazwą);
- 12. Dodatkowe pliki powstałe przy konwersji nie są potrzebne dla prawidłowego działania pliku "rtf".

## 5. Uwagi końcowe

- 1. Jeżeli w preambule pliku "tex" korzystamy z polecenia \newtheorem definiującego Twierdzenia, Przykłady itp., to po konwersji do formatu "rtf" nie wyświetlą się tam polskie znaki. Zamiast np. nagłówka "Przykład" wyświetli się "Przykad". Należy to zmienić ręcznie w pliku "rtf" dopisując brakujące polskie litery.
- 2. Program LaTeX2RTF nie obsługuje otoczenia \begin{proof}...\end{proof}. Dowody twierdzeń pisane przy pomocy tego otoczenia nie zostaną przekonwertowane. Jeżeli używamy tego otoczenia, to na potrzeby konwesji pliku "tex" do pliku "rtf" najlepiej je usunąć i ręcznie wpisać "Dowód".
- 3. Konwersja pliku "tex" do pliku "rtf" czasami zmienia formę wizualną pliku (powiększanie odstępów, łamanie linijek w niezamierzonych miejscach itp.). Jeżeli jest potrzeba "wygładzenia" tego, należy to uczynić ręcznie. Większość z nich nie stanowi jednak problemu dla systemu antyplagiatowego.